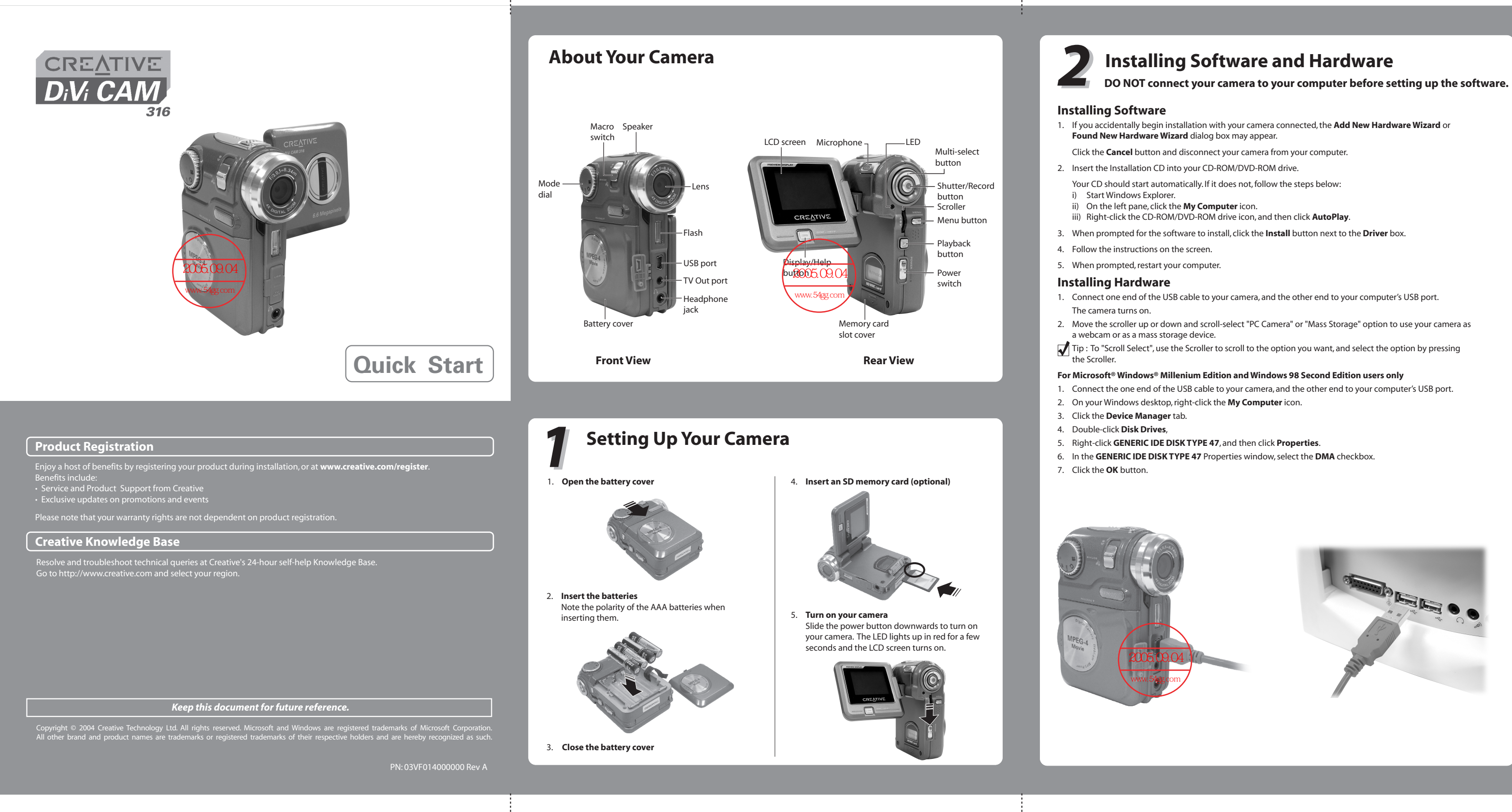

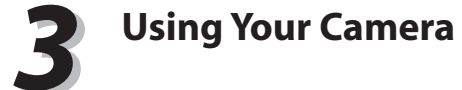

# **Recording a Video**

- 1. Make sure that your camera is not connected to your
- computer.
- 2. Turn on your camera. Turn the Mode dial to 🔛 .
- 4. Compose your picture and press the Record button to
- begin recording. You can see the elapsed recording time, in seconds, shown on the LCD screen.
- 5. To stop recording, press the Shutter button.

## Playing a Video

- 1. Turn the Mode dial to 👪
- 2. Press the Playback button.
- Use the scroller to locate the video on the LCD screen.
- 4. Press the scroller to play the video.
- 5. To stop playback, press the scroller again.
- 6. To exit, press the Playback button.

## Taking a Picture

- 1. Make sure that your camera is not connected to your computer.
- 2. Turn on your camera.
- 3. Turn the Mode dial to 🖸 . For normal pictures, make sure that the Macro switch is moved toward 🕼 .
- For close-up pictures, move the macro switch to \$

# Using Instant Live Video Chats

Add a new dimension to your communication with family and friends, and use Live Video Chats with your camera!

To use Live Video Chats, download one of the following:

- MSN Messenger from http://messenger.msn.com
- Yahoo! Messenger from http://messenger.yahoo.com
- any Microsoft® Windows® application that supports Live Video Chats, like Windows NetMeeting

# User's Manual

For more details on using your camera, read the User's Manual.

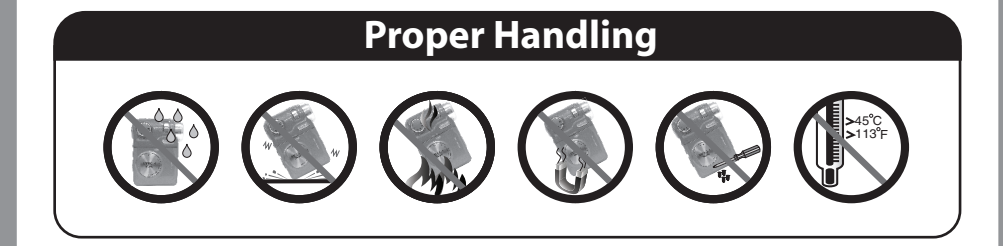

- 4. To zoom in or out, move the scroller up or down.
- 5. Compose your picture and press the Record button halfway to bring your subject into focus. A red bracket appears in the center of the LCD.
- 6. Fully press the Record button and release it when the camera beeps.
- The beep lets you know that you have taken a picture.

## Previewing a Picture

- 1. Turn the Mode dial to **O**.
- 2. Press the Playback button.
- 3. Use the scroller to locate the picture on the LCD screen. 4. To exit, press the Playback button.

Tip: Press the Display/Help button to see a button help screen for the current mode.